# Инструкция по работе с системой «Личный кабинет студента»

# Оглавление

| Назначение документа                               | 3  |
|----------------------------------------------------|----|
| Подключение и начало работы с системой             | 4  |
| Получение доступа                                  | 4  |
| Начало работы с системой                           | 4  |
| Восстановление пароля                              | 4  |
| CCO                                                | 6  |
| Главная страница                                   | 7  |
| Справочная информация                              | 7  |
| Новости                                            | 8  |
| Преподавательский состав                           | 9  |
| Публикации                                         | 11 |
| Кабинет                                            | 13 |
| Редактирование информации в Личном кабинете        | 15 |
| Изменение информации в Профиле                     | 15 |
| Добавление информации об образовании и достижениях | 16 |
| Основные вкладки бокового меню                     | 18 |
| Профиль                                            | 18 |
| Задания                                            | 18 |
| Материалы                                          | 21 |
| Отчеты                                             | 22 |
| Зачетная книжка                                    |    |

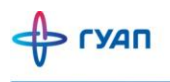

| Объявления            | 24 |
|-----------------------|----|
| Учебный процесс       | 25 |
| Дисциплины            | 25 |
| Группа                | 25 |
| Выбор предмета        | 26 |
| Образовательная среда | 27 |
| Библиотека            | 27 |
| LMS                   | 28 |
| LMS ФДПО              | 28 |
| Публикации            | 29 |
| Преподаватели         | 31 |
| Сервисы               | 33 |
| Справки               | 33 |
| Оценки дисциплин      | 34 |
| Обратная связь        | 35 |
| Олимпиады             |    |

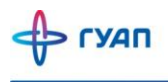

### Назначение документа

В инструкции описаны действия обучающегося в системе «Личный кабинет студента». Документ подготовлен сотрудниками Управления цифрового развития ГУАП.

#### Обращаем внимание, что:

Данные по дисциплинам, которые преподаются у студентов, автоматически подгружаются из внутренних информационных систем.

Данные по студентам автоматически подгружаются из системы «АИС.Образование». Поэтому, по всем вопросам, связанным с ФИО, группой и т.д.,необходимо обращаться в деканат с просьбой их обновления в Личном кабинете.

По вопросам, связанным с работоспособностью системы необходимо обращаться в Управление цифрового развития ГУАП.

Контактные данные горячей линии: +7-812-494-70-82 (вн. 082), ais\_team@guap.ru

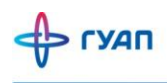

### Подключение и начало работы с системой

#### Получение доступа

Для получения доступа к системе, необходимо заполнить заявление на предоставление услуги «Личный кабинет студента» (см. раздел Помощь на сайте pro.guap.ru). Если данные были указаны правильно, то Вам заведут аккаунт, и ключевая пара логин/пароль будет выслана на указанный электронный адрес.

### Начало работы с системой

Для начала работы с системой АИС ГУАП необходимо перейти по ссылке <u>https://pro.guap.ru</u>. Для того, чтобы зайти в Личный кабинет, нужно авторизоваться с помощью формы авторизации (Рисунок 1).

| Вхол в учетн                |               |
|-----------------------------|---------------|
| влод в учетт                | lylo SallineB |
| Имя пользователя или E-mail |               |
|                             |               |
| Пароль                      |               |
| 🗌 Запомнить меня            | Забыли пароль |
| Вход                        | 4             |
|                             |               |

Рисунок 1 – Форма авторизации

#### Обратите внимание!

Для получения данных для входа в Личный кабинет необходимо проверить почту.

После ввода данных необходимо нажать на кнопку «Вход».

#### Восстановление пароля

В случае если Вы забыли пароль, Вам необходимо сделать одно из следующих действий:

Вариант 1. Вы можете воспользоваться ссылкой «Забыли пароль?» (Рисунок 2).

| ₽ ı | удп |
|-----|-----|
|-----|-----|

|                            | Русский                                   |
|----------------------------|-------------------------------------------|
| Вход в                     | учетную запись                            |
| Имя пользователя или E-m   | ail                                       |
|                            |                                           |
| Пароль                     |                                           |
|                            |                                           |
| 🗌 Запомнить меня           | Забыли парол                              |
|                            | Вход                                      |
| Для получения доступа к сі | истеме, обращайтесь: в деканат института/ |
| факультета - для студентов | , на кафедру - для преподавателей.        |

Рисунок 2 – Ссылка «Забыли пароль?»

Новый пароль будет выслан Вам на указанный адрес электронной почты. Необходимо указывать тот адрес, который Вы указали на кафедре для создания Личного кабинета.

| Русский ч                                                                                                    |
|----------------------------------------------------------------------------------------------------|
| Забыли пароль?                                                                                                    |
| Имя пользователя или E-mail                                                                                                    |
|                                                                                                    |
| « Назад ко входу                                                                                                    |
| Подтвердить                                                                                                    |
| Введите Ваше имя пользователя или E-mail и мы вышлем Вам<br>инструкции по получению нового пароля.                                 |
| Для получения доступа к системе, обращайтесь: в деканат института/<br>факультета - для студентов, на кафедру - для преподавателей. |

Рисунок 3 - Окно восстановления пароля

Вариант 2. Обратиться к сотруднику Вашего деканата, ответственному за создание Личных кабинетов с данной просьбой. Ответственный может привязать Ваш Личный кабинет к другой почте. Для восстановления пароля или привязки ЛК к другой почте, ответственный должен выполнить действие «Сформировать новый пароль для Личного кабинета студента» в АИС.Образование. Новый пароль будет выслан на указанную почту.

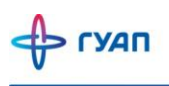

### CCO

ССО – это единая точка авторизации. Благодаря этой системе, все пароли совпадают в Личном кабинете, системе LMS и LMS ФДПО.

| e sso.guap.ru:8443 | Вход ГУАП                                                                                                    |
|--------------------|----------------------------------------------------------------------------------------------------|
|                    | 🔶 ГУАП                                                                                                    |
|                    | Русский »<br>Вход в учетную запись<br>Имя пользователя или Е-mail                                                                          |
|                    | Пароль                                                                                                    |
|                    | Запомнить меня Забыли пароль?                                                                                                    |
|                    | Вход<br>Для получения доступа к системе, обращайтесь: в деканат института/<br>факультета - для студентов, на кафедру - для преподавателей. |

Рисунок 4 – ССО (Единая точка регистрации)

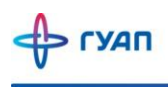

### Главная страница

Главная страница системы агрегирует все данные. С нее можно перейти на страницы факультетов, подразделений, поиска преподавателей по параметрам, просмотру публикаций и печатных изданий сотрудников ГУАП. Кроме того, на Главной странице выкладывается информация об обновлениях в системе. На рисунке 5 представлена главная страница системы «Личный кабинет».

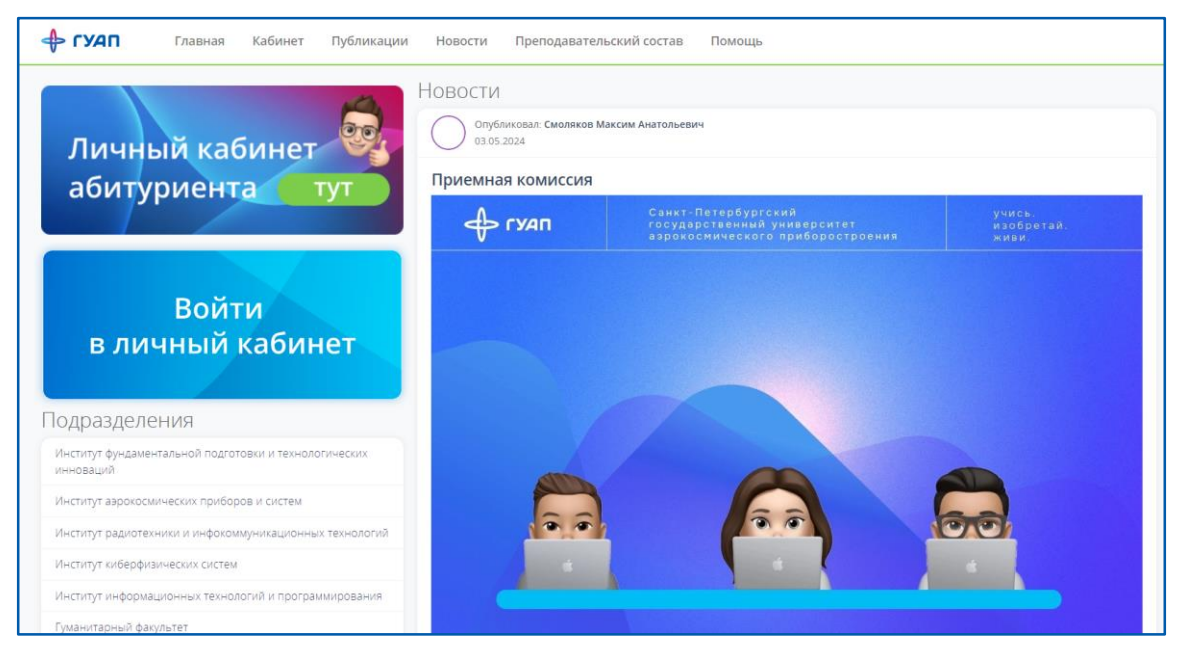

Рисунок 5 – Главная страница системы «Личный кабинет»

### Справочная информация

Вся справочная информация, которая касается Личного кабинета (инструкции, шаблоны служебных записок) находится в разделе «Помощь» (Рисунок 6).

#### Обратите внимание!

Внизу данного раздела находятся контактные данные, по которым можно обратиться по вопросам работы Личного кабинета.

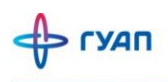

| Эбучающимся в ГУАП                                                                           |                                                                                    |
|----------------------------------------------------------------------------------------------|------------------------------------------------------------------------------------|
| Студентам                                                                                    |                                                                                    |
| Инструкция по работе с интегрированой средой обучения                                        |                                                                                    |
| Инструкция по подготовке ВКР для студентов ВПО с применением ДОТ                             |                                                                                    |
| Инструкция по подготовке ВКР для студентов СПО с применением ДОТ                             |                                                                                    |
| Сотрудникам                                                                                  |                                                                                    |
| Преподавателю                                                                                | Оператору кафедры                                                                  |
| Инструкция по работе с интегрированой средой обучения                                        | Инструкция по распределению аудиторной и внеаудиторной нагрузки в АИС ГУАП         |
|                                                                                              | Инструкция по созданию и управлению «Личными кабинетами преподавателей» в АИС ГУАП |
| Оператору деканата                                                                           | Инструкция администратора кафедры/факультета по расширенному функционалу в ЛК ГУАП |
| Инструкция по созданию и управлению «Личными кабинетами студентов» в АИС ГУАП                |                                                                                    |
| Инструкция по управлению ведомостями в ЛК ГУАП                                               |                                                                                    |
| Шаблоны                                                                                      |                                                                                    |
| Заявление на подключение                                                                     | Шаблоны согласия на обработку персональных данных                                  |
| Шаблон служебной записки на подключение к системе АИС ГУАП                                   | Шаблон Согласия на обработку персональных данных (для несовершеннолетних)          |
| Шаблон служебной записки на подключение сотрудников университета к системе Личный<br>кабинет | Шаблон Согласия на обработку персональных данных (для совершеннолетних)            |
| Шаблон «Заявления на предоставление услуги «Личный кабинет студента»                         |                                                                                    |

Рисунок 6 – Раздел «Помощь» и контактные данные

#### Новости

В разделе «Новости» находится информация о мероприятиях и событиях ГУАП, относящихся к учебному процессу и внедрению Информационных систем. Новости, которые размещены в Личном кабинете можно посмотреть следующим образом: Вариант 1. Перейти на Главную страницу, с помощью кнопки «Главная» (Рисунок 5). Вариант 2. Перейти в раздел «Новости» (Рисунок 7). В данном разделе есть возможность поиска новости по названию.

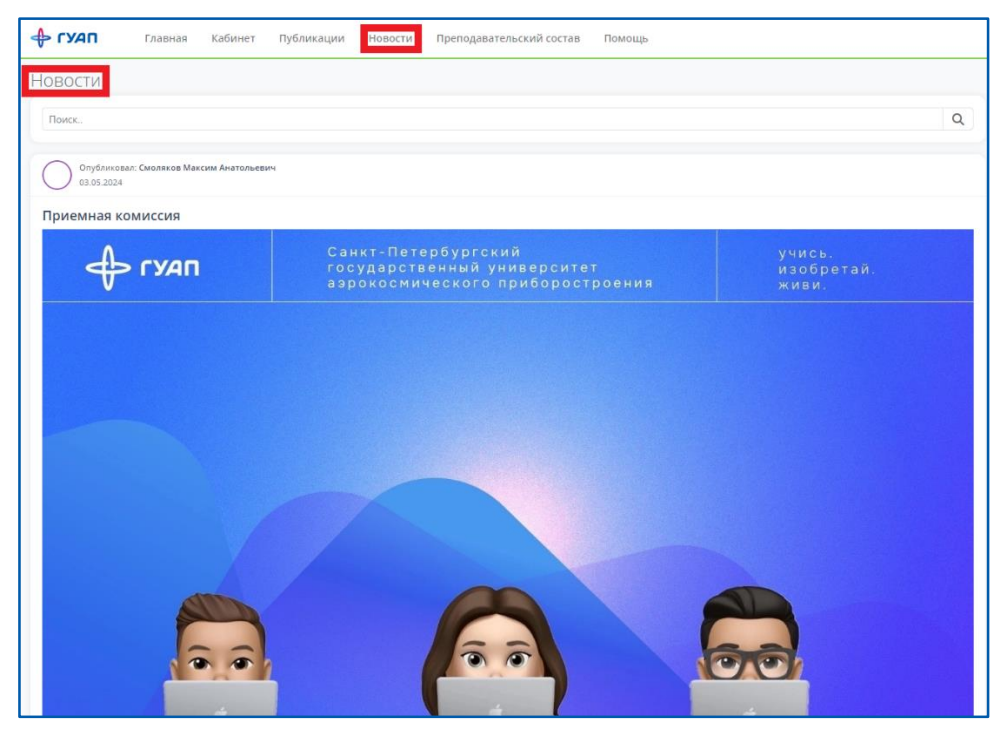

Рисунок 7 - Раздел «Новости»

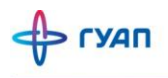

#### Обратите внимание!

Если нажать на заголовок новости, то новость открывается полностью в отдельном окне, в котором можно ознакомиться с полным текстом новости.

#### Обратите внимание!

В некоторых новостях могут быть ссылки для перехода на другие сайты, страницы с инструкциями и т.п. При наведении курсора мыши на ссылку, он изменяет вид (Рисунок 8).

| Опубликовал:<br>12.04.2024                                                                                                    |
|----------------------------------------------------------------------------------------------------|
| Олимпиады для поступления в магистратуру ГУАП                                                                                                    |
| Оргкомитет Аэрокосмических олимпиад ГУАП напоминает Вам, что до 14 апреля 2024 года проходит второй этап студенческих олимпиад для успешного поступления в магистратуру |
| Для студентов ГУАП доступ к олимпиадам осуществляется через личный кабинет https://pro.guap.ru/ по ссылке «Олимпиады» в боковом меню.                                   |
| Результаты будут опубликованы на официальной странице олимпиады и на сайте университета в течение трех недель после завершения этапа.                                   |
| Победители и призеры олимпиад смогут использовать свой результат в качестве результата вступительного испытания при поступлении в магистратуру ГУАП в 2024 году.        |
|                                                                                                    |
| Желаем успехов на олимпиаде!                                                                                                    |
|                                                                                                    |
|                                                                                                    |
| С уважением, орткомитет аэрокосмических олимпиад ГУАП.                                                                                                    |
| Телефон:                                                                                                    |
| E-mail:                                                                                                    |

Рисунок 8 - Ссылка на инструкцию в «Новости»

### Преподавательский состав

Для перехода к списку преподавателей нажмите вкладку «Преподавательский состав» (Рисунок 7).

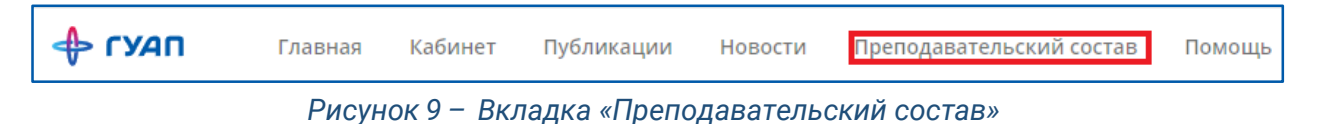

Для быстрого поиска нужных преподавателей можно воспользоваться фильтром, где есть возможность выбрать кафедру, институт, должность (Рисунок 10) и др.

| Должность:<br>Не выбрано | ~ |
|--------------------------|---|
| Факультет/Институт:      |   |
| Bce                      | ~ |
| Подразделение:           |   |
| Bce                      | ~ |
|                          |   |
| Искать                   |   |

Рисунок 10 – Фильтр поиска преподавателей

Произвести поиск преподавателя можно, заполнив поисковую строку (Рисунок 11).

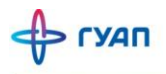

| Афанасенко                                                       | Q |
|------------------------------------------------------------------|---|
|                                                                  |   |
| Adaptizeo (10                                                    |   |
| Афаласетко<br>Кафедра информационных систем и технологий: доцент |   |

Рисунок 11 – Использование поисковой строки при поиске преподавателя по ФИО Для просмотра преподавателей по факультетам/институтам можно выбрать интересующий Вас факультет/институт из списка «Подразделения» на Главной странице (Рисунок 12). После нажатия на ссылку Вам откроется список всех преподавателей данного института/факультета (Рисунок 13)

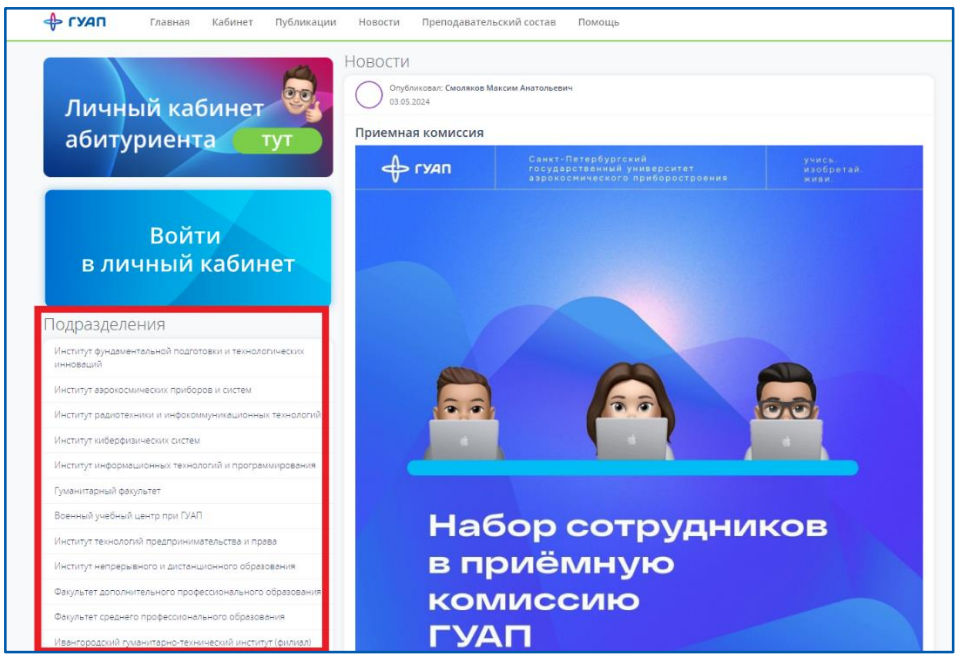

Рисунок 12 – Раздел «Подразделения» на Главной странице

| Преподавательский состав                                                  |                       |
|---------------------------------------------------------------------------|-----------------------|
| Должность:<br>Не выбрано У                                                | Поиск                 |
| Факультет/Институт:<br>Институт 2   Институт радиотех ∨<br>Подразделение: | <b>Екатерина</b><br>2 |
| Все                                                                       | Алексей<br>Кафедра    |
|                                                                           | Елена<br>Кафедра      |

Рисунок 13 – Список преподавателей

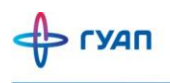

### Публикации

Для просмотра списка всех публикаций сотрудников ГУАП и поиска публикаций по заданным параметрам необходимо использовать вкладку «Публикации» (Рисунок 14).

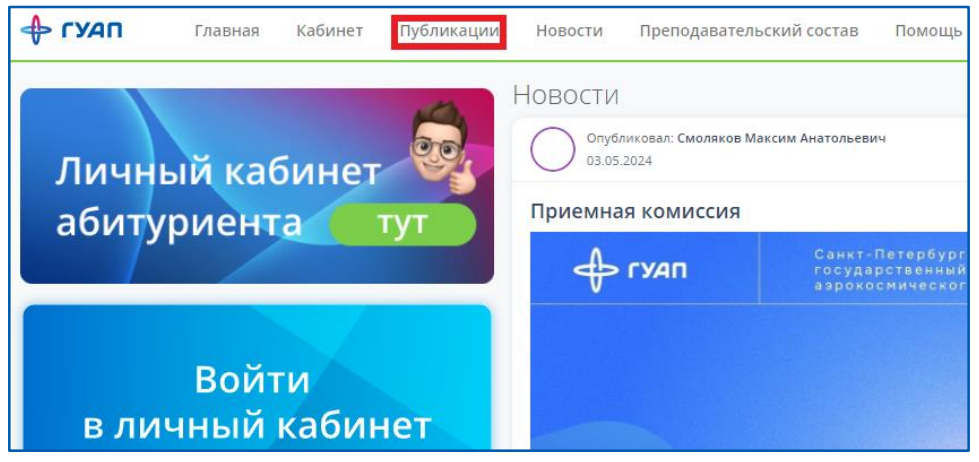

Рисунок 14 – Вкладка «Публикации»

Для поиска статьи можно воспользоваться фильтром (Рисунок 15). В фильтре можно указать следующие данные:

- Год год публикации статьи, диссертации и др;
- **Автор(ы)** автор(ы) статьи;
- Тип публикации;

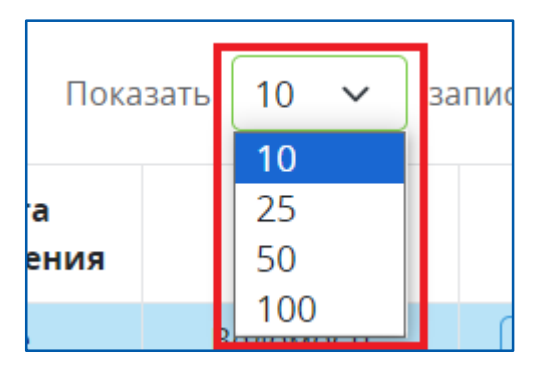

Рисунок 15 – Фильтр количество ведомостей на странице

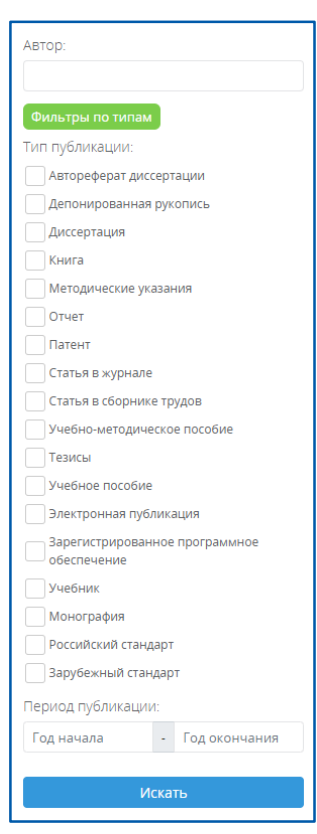

Рисунок 16 – Фильтр для поиска публикаций

Для поиска можно воспользоваться поисковой строкой (Рисунок 17).

> ГУАП

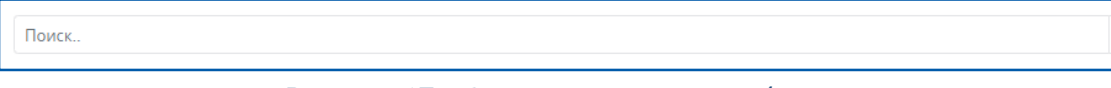

Рисунок 17 – Строка для поиска публикаций

Q

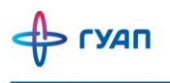

#### Кабинет

Для перехода в свой личный кабинет, нажмите в главном меню на вкладку «Кабинет» (Рисунок 18).

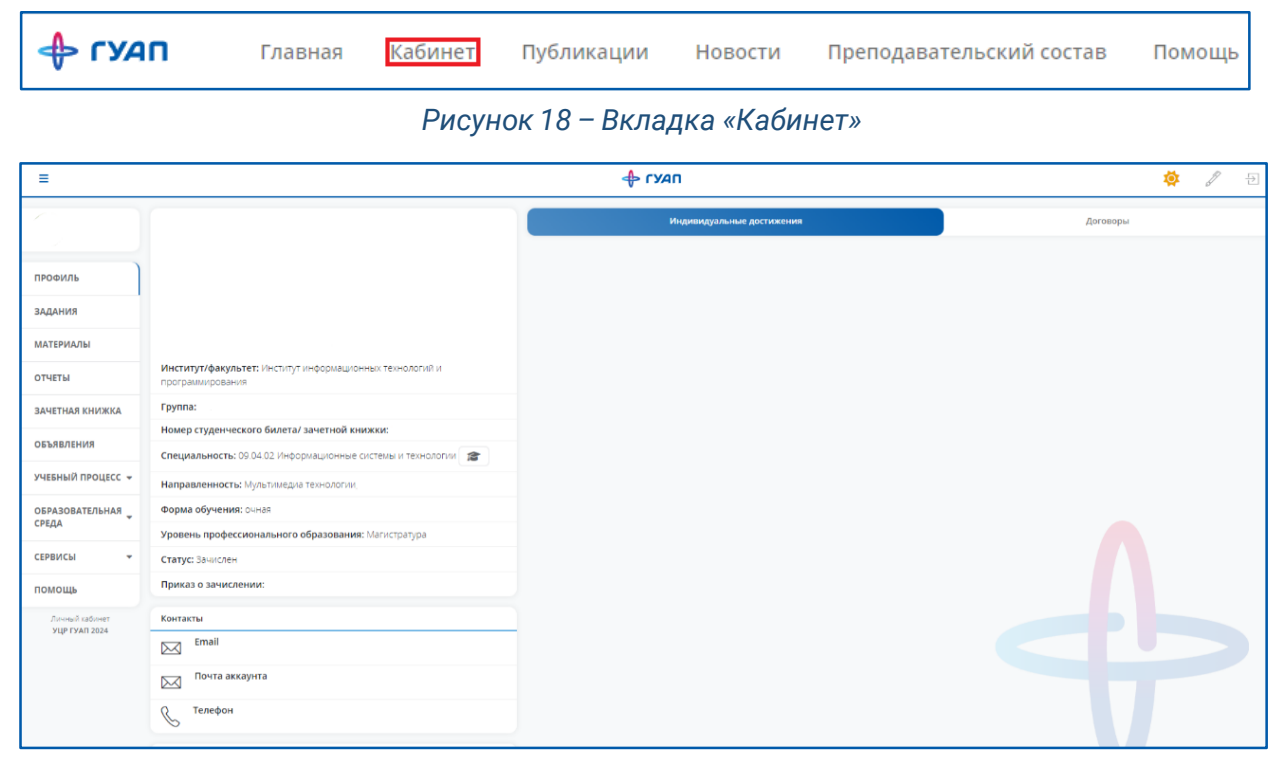

Рисунок 19 – Страница Личного кабинета

На данной странице есть Верхнее меню:

| 🔶 ГУАП        | Кнопка перехода на Главную страницу (Рисунок 7).         |
|---------------|----------------------------------------------------------|
| ≡             | Кнопка для того, чтобы свернуть/развернуть Боковое меню. |
| J             | Кнопка редактирования информации в Личном кабинете.      |
| $\rightarrow$ | Кнопка выхода из Личного кабинета.                       |
| <b>\\$</b>    | Кнопка для смены светлого режима на темный и наоборот.   |

На странице Кабинет доступны для просмотра следующие элементы:

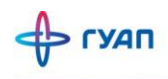

- Фотография студента;
- Контакты сведения о контактной информации для связи со студентом;
- **Сведения об обучении** ФИО, факультет, группа, номер студ. билета, специальность, направление, форма обучения, уровень подготовки, статус, приказ о зачислении;
- Индивидуальные достижения (Почётные звания, награды) перечень достижений;
- Договоры (договор на обучение, если обучающиеся контрактной формы обучения)
- Выбор личного кабинета (если обучающиеся поступил на магистратуру)

# 🔶 гудп

# Редактирование информации в Личном кабинете

Для редактирования информации в Личном кабинете необходимо нажать кнопку в верхнем правом углу (Рисунок 19).

#### Изменение информации в Профиле

Для изменения контактных данных или фотографии Профиля можно использовать

кнопку в верхнем правом углу «

После чего, Вы перейдете в режим Редактирования (Рисунок 20).

|                                                                                           | 🔶 гуап                                                                                                    |                           | <b>ऴ</b> | ۶ż | 2/ | (+ |
|-------------------------------------------------------------------------------------------|----------------------------------------------------------------------------------------------------|---------------------------|----------|----|----|----|
| Профиль / Редактирование профиля                                                          |                                                                                                    |                           |          |    |    |    |
| Профиль                                                                                   |                                                                                                    | Индивидуальные достижения |          |    |    |    |
| Фото<br>Загрузить<br>JPG, JPEG, PNG, GiF, максимальный размер - 500Кb.<br>ФИО<br>E-mail   | Запрос на выделение адреса электронной почты в домене<br>университета<br>Укажите цель использования адреса в домене виар го. Если планируется<br>оформлять доступ к программному обеспечению, укажите какое<br>именно.<br>Обоснование<br>С вегламентом использования коопоративных адресов электронной<br>доцты ознакомлен. |                           |          |    |    |    |
| Телефон<br>Показывать контакты пользователям<br>Электронную почту<br>Телефон<br>Сохранить | Запросить                                                                                                    |                           |          |    |    |    |

Рисунок 20 – Вкладка «Профиль»

Доступны следующие поля для изменения:

- E-mail адрес вашей электронной почты;
- Показывать контакты пользователям убрав галки, другие пользователи не будут видеть почту и телефон
- Фото максимальный размер 500 Кб!
- Телефон номер вашего контактного телефона;

После заполнения всех полей, необходимо нажать на кнопку «Сохранить».

Для добавления/изменения фотографии профиля необходимо нажать кнопку «Загрузить».

Обратите внимание!

Максимальный размер фотографии 500 Кб и доступные форматы – JPEG, JPG, PNG.

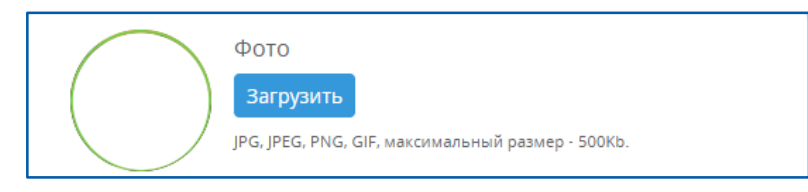

Рисунок 21 – Изменение фотографии

### Добавление информации об образовании и достижениях

Во вкладке «Индивидуальные достижения» есть возможность добавить актуальную информацию о различных достижениях (дипломы, участия в конкурсах и пр.).

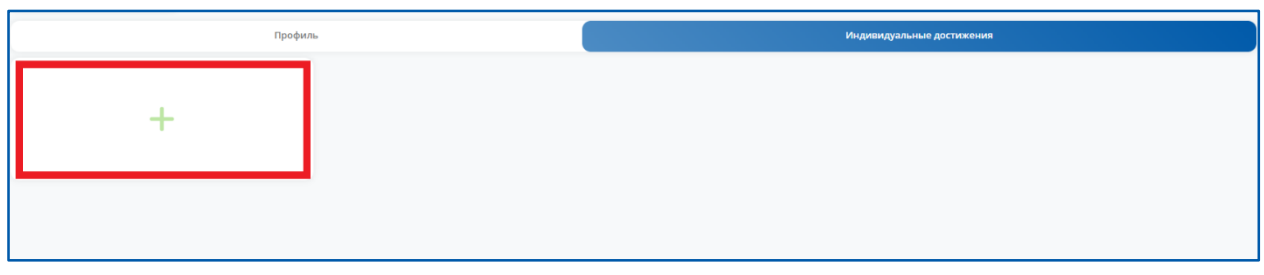

Рисунок 22 – Вкладка «Индивидуальные достижения»

Для добавления нового достижения, необходимо нажать кнопку «Добавить» и заполнить следующие поля:

- Категория в выпадающем списке выбрать категорию;
- Текст (обязательное поле) описание полученной награды/достижения или ее название;
- Файл загрузка файла, подтверждающего данное достижение;

| Новое достижение   |   |
|--------------------|---|
| Категория:         |   |
| Награды ГУАП       | ~ |
| Текст:             |   |
|                    |   |
| Файл:              |   |
| Загрузить          |   |
| Отменить Сохранить |   |
|                    |   |

Рисунок 23 – Добавление информации о достижении

С помощью кнопки «Редактировать» можно изменить информацию. При редактировании появится окно такое же, как на рисунке 23. С помощью кнопки «Удалить» возможно удалить информацию о достижении.

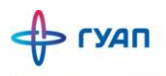

|   | Профиль      | Индивидуальные достижения |
|---|--------------|---------------------------|
|   | Награды ГУАП |                           |
| + |              |                           |
|   |              |                           |
|   |              |                           |

Рисунок 24 – Кнопки «Редактировать» и «Удалить»

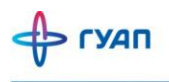

#### Основные вкладки бокового меню

Личные кабинеты помогают в организации учебной деятельности совместно со студентами и выполняют функцию по обеспечению учета достижений обучающихся (портфолио) в целях их дальнейшего профессионального самоопределения и формирования индивидуальной траектории развития. Для этого в Личном кабинете предусмотрен ряд функций: загрузка заданий, просмотр материалов, а также получение уведомлений от преподавателей о предстоящих событиях студентам с помощью объявлений.

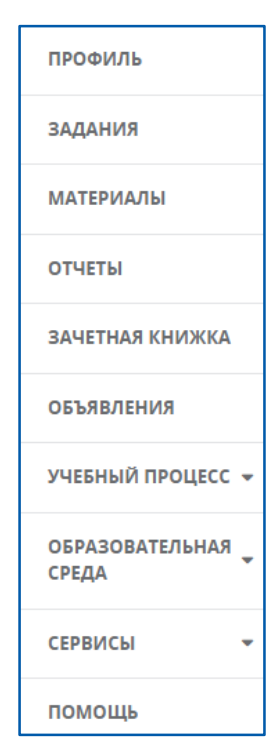

Рисунок 25 – Вкладки бокового меню, связанные с учебной деятельностью студента

#### Профиль

Во вкладке «Профиль» открывается общая информация по Личному кабинету студента, которая описана в разделе «Кабинет».

#### Задания

Во вкладке «Задания», студенты могут выполнять задания, которые опубликуют преподаватели. После проверки задания преподавателем, студенты могут получить статус за свои отчеты, рефераты, лабораторные/курсовые работы, доклады и контрольные работы. А именно:

- Принято;
- Не принято;
- Ожидает проверки;

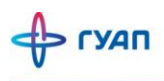

| Задания            |               |            |       |      |       |                      |                      |                   |                           |
|--------------------|---------------|------------|-------|------|-------|----------------------|----------------------|-------------------|---------------------------|
| Семестры:          |               | Предметы:  |       | тип: |       |                      |                      |                   |                           |
| 2023/2024 весенний | ~             | Bce        | ~     | Bce  |       |                      | ~                    |                   |                           |
| Искать             |               |            |       |      |       |                      |                      |                   |                           |
|                    |               |            |       |      |       |                      |                      |                   |                           |
| Поиск: Искать      |               |            |       |      |       |                      |                      | Показать          | 25 🗸 записей на странице. |
| Дисциплина 💠       | № в \$<br>сем | Название 🗘 | Стату | rc ≑ | Баллы | Тип \$               | Предельная 🖨<br>дата | Дата изменения  🖨 | Преподаватель 💠           |
| 0                  | 1             | Задание 1  | прин  |      | 0/0   | Практические задания |                      |                   |                           |
| 0                  | 2             | Задание 2. | прин  |      | 0/0   | Практические задания |                      |                   |                           |
| 0                  | 3             | Задание 3. | прин  |      | 0/0   | Практические задания |                      |                   |                           |
| <b>@</b>           | 1             | Звук       | прин  | •    | / 5   | Лабораторная работа  |                      |                   |                           |
| ٢                  | 2             | БД         | прин  |      | / 5   | Лабораторная работа  |                      |                   |                           |
|                    | 3             | Игра       | прин  | T    | / 5   | Лабораторная работа  |                      |                   |                           |

Рисунок 26 - Вкладка «Задания»

Для упрощения поиска заданий, можно воспользоваться фильтром по семестру, отображению, предмету и типу (курсовая работа, реферат, лабораторная работа и др).

Для поиска заданий можно воспользоваться полем «Поиск» в левом верхнем углу таблицы. Поиск ищет совпадения по всем заданиям во всех столбцах.

| адания             |         |            |            |    |          |       |                         |                      |                  |                         |
|--------------------|---------|------------|------------|----|----------|-------|-------------------------|----------------------|------------------|-------------------------|
| Семестры:          |         | 1          | Предметы:  |    | Тип:     |       |                         |                      |                  |                         |
| 2023/2024 весенний |         | ~          | Bce        | ~  | Bce      |       |                         | ~                    |                  |                         |
| Искать             |         |            |            |    |          |       |                         |                      |                  |                         |
|                    |         |            |            |    |          |       |                         |                      |                  |                         |
| Поиск Фомин        | Искать  |            |            |    |          |       |                         |                      | Показать         | 25 🗸 записей на страниц |
| Дисци              | плина 🗘 | № в<br>сем | Название   | \$ | Статус 🖨 | Баллы | Тип 💠                   | Предельная ≑<br>дата | Дата изменения 💠 | Преподаватель 🖨         |
| 0                  |         | 1          | Задание 1  |    | принят   | 0/0   | Практические<br>задания | Не указана           |                  | Фомин                   |
| 0                  |         | 2          | Задание 2. |    | принят   | 0/0   | Практические<br>задания | Не указана           |                  | Фомин.                  |
| 0                  |         | 3          | Задание 3. |    | принят   | 0/0   | Практические<br>задания | Не указана           |                  | Фомин                   |
| Всего 3 записей    |         |            |            |    |          |       |                         |                      |                  |                         |

Рисунок 27 – Поиск по заданиям

На странице с заданием можно посмотреть описание задания, скачать материалы к заданию (Кнопка «Доп.материалы»). Ознакомиться с максимальным баллом, предельной датой выполнения и т.п. Для добавления отчета, необходимо нажать кнопку «Смотреть» напротив выбранного задания.

| Список заданий / Теку                      | ущее задание                                   |                            |                     |  |  |  |  |  |  |
|--------------------------------------------|------------------------------------------------|----------------------------|---------------------|--|--|--|--|--|--|
| Задание принято , балль                    | ы: 3                                           |                            |                     |  |  |  |  |  |  |
| Дисциплина:                                |                                                |                            |                     |  |  |  |  |  |  |
| Тип: Лабораторная работа                   |                                                |                            |                     |  |  |  |  |  |  |
| Семестр: 2023/2024 весенний                |                                                |                            |                     |  |  |  |  |  |  |
| Преподаватель:                             |                                                |                            |                     |  |  |  |  |  |  |
| Баллы: 5                                   |                                                |                            |                     |  |  |  |  |  |  |
| № задания: 1                               |                                                |                            |                     |  |  |  |  |  |  |
| Дата добавления: 29                        | 9.01.2024                                      |                            |                     |  |  |  |  |  |  |
| Предельная дата вь<br>(Необходимо загрузит | иполнения: 25.05.202<br>ъ отчет до указанной д | .4<br>даты (включительно)) |                     |  |  |  |  |  |  |
| Мои отчеты                                 |                                                |                            |                     |  |  |  |  |  |  |
| Статус                                     | Файл                                           | Дата загрузки              | Дата проверки       |  |  |  |  |  |  |
| принят                                     | Отчет                                          | 11:23:40 20.05.2024        | 22:02:27 25.05.2024 |  |  |  |  |  |  |

Рисунок 28 – Страница с выбранным заданием

По одному заданию можно выкладывать несколько отчетов. Баллы за принятые отчеты будут суммироваться.

Для добавления отчета необходимо нажать на кнопку «Добавить». В появившемся окне можно написать комментарий к отчету и выбрать файл загрузки.

| Список заданий / Задание / Отчет                                   |       |
|--------------------------------------------------------------------|-------|
| Добавить отчет к заданию: Задание 1. Логическое                    |       |
| Комментарий:                                                       |       |
| Файл отчета<br>Загрудить<br>Максиманный размер - 8mb.<br>Сохранить | ,<br> |

Рисунок 29 – Окно загрузки отчета

#### Обратите внимание!

Существуют ограничения на загружаемые файлы:

Допустимые расширения файлов: 'pdf', 'doc', 'docx', 'png', 'jpg', 'jpeg', 'txt', 'csv', 'xlsx', 'xls', 'ppts', 'odt', 'odp', 'obg', 'odf', 'ppsx'

2. Максимальный размер загружаемых файлов – 8 Мб! Если в Вашем отчете необходимо вставлять фотографии или сканы выполненных работ, пожалуйста, воспользуйтесь программами, которые уменьшают разрешение фотографий. Потому что, как правило, из-за высокого разрешения и размера фотографий размер файла увеличивается в разы.

#### Обратите внимание!

Если преподаватель выставил предельную дату выполнения, то по истечению срока, возможность загрузки отчета будет заблокирована.

| Нельзя загружать отчеты после предельной даты |            |
|-----------------------------------------------|------------|
| Список заданий / Задание / Отчет              |            |
| Добавить отчет к заданию:                     |            |
| Комментарий:                                  | $\bigcirc$ |
|                                               |            |
| Файл отчета                                   |            |
| Загрузить                                     |            |
| Максимальный размер - 8mb.<br>Сохранить       |            |

Рисунок 30 – Блокировка загрузки отчета при истечении предельной даты выполнения

После того, как преподаватель проверит отчет, можно будет посмотреть свои баллы (см. Рисунок 28) слева вверху страницы. У отчета статус с «ожидает проверки» изменится на «принят». Если преподаватель не принял отчет, то статус изменится на «не принят» и можно ознакомиться с комментарием преподавателя, затем, после исправлений, загрузить отчет еще раз.

#### Материалы

ГУАП

Для того, чтобы посмотреть материалы, которые выложил преподаватель, необходимо перейти на страницу «Материалы».

Чтобы скачать материал, необходимо нажать на соответствующую ссылку для каждого материала.

| Материалы          |               |           |             |                     |                              |
|--------------------|---------------|-----------|-------------|---------------------|------------------------------|
| Семестры:          |               | Предметы: |             |                     |                              |
| 2023/2024 весенний | ~             | Bce       | ~           |                     |                              |
| Искать             |               |           |             |                     |                              |
| Поиск:             | Искать        |           |             | Показа              | ть 25 🗸 записей на странице. |
| Файл/<br>Ссылка    | Дисцип        | лина 🗘    | Название Ф  | Дата добавления 🖨   | Преподаватель 💠              |
| *                  | .SUSTRM       |           | Пособие     | 29.01.2024          | Виталий                      |
| 0                  | .CUCTEM       |           | LibGDX      | 29.01.2024 Виталий  |                              |
| 0                  | .SUSTRM       |           | SoundPool   | 29.01.2024 Виталий. |                              |
| 0                  | SASTEM        |           | AudioRecord | 29.01.2024          | Виталий                      |
| 0                  | <u>CHCTEM</u> |           | SQLite      | 29.01.2024          | Виталий                      |
| 0                  | .CNSTEM       |           | SQLite      | 29.01.2024          | Виталий                      |

Рисунок 31 – Вкладка «Материалы»

Для упрощения поиска материалов можно пользоваться фильтром по семестру и предмету (Рисунок 31).

Если Вас интересует конкретная дисциплина, то можно посмотреть материалы через «Учебный процесс» - «Дисциплины» - «Название дисциплины» - «Материалы»

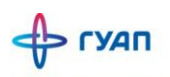

| Список дисциплин / Текущая дисциплина |                            |            |         |          |  |  |  |  |  |
|---------------------------------------|----------------------------|------------|---------|----------|--|--|--|--|--|
| Модели                                | Преподаватель              |            |         |          |  |  |  |  |  |
| Кафедра:                              | Фомин Типы занятий: Л пр э |            |         |          |  |  |  |  |  |
| Год / семестр: 2024 / весенний        |                            |            |         | Группы:  |  |  |  |  |  |
| Тип контроля: Экзамен                 | Задания                    | Ма         | териалы |          |  |  |  |  |  |
| Оценка за аттестацию:                 |                            |            |         |          |  |  |  |  |  |
| Аттестация пройдёт:                   | Название задания           | Выполнение | Баллы   |          |  |  |  |  |  |
| KORWACTED USCOP 125 (51 300)          | Задание 1. Логическое      | принят     | -       | Смотреть |  |  |  |  |  |
|                                       | Задание 2. Моделирование   | принят     | -       | Смотреть |  |  |  |  |  |
| o Antro Islian                        | Задание 3. Моделирование   | принят     | -       | Смотреть |  |  |  |  |  |
|                                       |                            |            |         |          |  |  |  |  |  |

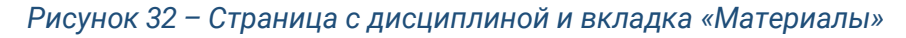

#### Отчеты

Для удобства есть вкладка «Отчеты», где вы сразу можете:

- Посмотреть статус выполненного задания;
- Скачать отчет;
- Увидеть проставленные баллы;

| Отчеты            |    |                            |               |        |                 |   |           |   |       |          |                      |       |
|-------------------|----|----------------------------|---------------|--------|-----------------|---|-----------|---|-------|----------|----------------------|-------|
| Семестры:         |    |                            | Предметы:     |        | Статус:         |   |           |   |       |          |                      |       |
| 2023/2024 весенни | 40 | ~                          | Bce           | ~      | Bce             |   | ~         |   |       |          |                      |       |
| Искать            |    |                            |               |        |                 |   |           |   |       |          |                      |       |
| Поиск:            |    | Искать                     |               |        |                 |   |           |   |       | Показать | 10 🗸 записей на стра | нице. |
| Действия          | Na |                            | Задание       | \$     | Преподаватель   | ¢ | Статус    | ¢ | Баллы | ¢        | Дата загрузки        | \$    |
| *                 | 1  | работа на занятии 13 марта |               |        |                 |   | принят    |   | /4    |          | 30.05.2024 08:03:55  |       |
| *                 | 2  | Методические указания к ку | рсовой работе |        |                 |   | принят    |   | /5    |          | 29.05.2024 13:32:43  |       |
| *                 | 3  | Практика                   |               |        |                 |   | принят    |   | /5    |          | 28.05.2024 17:40:55  |       |
| *                 | 4  | Практика                   |               |        |                 |   | принят    |   | /5    |          | 27.05.2024 14:59:22  |       |
| *                 | 5  | Посещения                  |               |        |                 |   | принят    |   | /5    |          | 26.05.2024 11:04:14  |       |
| *                 | 6  | Практика                   |               |        |                 |   | не принят |   | /1    |          | 24.05.2024 16:16:30  |       |
| *                 | 7  | Практика                   |               |        |                 |   | не принят |   | /1    |          | 24.05.2024 16:15:32  |       |
| *                 | 8  | Практика                   |               |        |                 |   | принят    |   | /1    |          | 24.05.2024 16:14:00  |       |
| *                 | 9  | Игра                       |               |        |                 |   | принят    |   | 3/5   |          | 24.05.2024 01:17:01  |       |
| *                 | 10 | БД                         |               |        |                 |   | принят    |   | 3/5   |          | 24.05.2024 00:50:32  |       |
| Всего 22 записей  |    |                            |               | « Hasa | д 1 2 3 Вперед» |   |           |   |       |          |                      |       |

Рисунок 33 – Вкладка «Отчеты»

#### Зачетная книжка

Во вкладке «Зачетная книжка», Вы можете увидеть свою общую успеваемость за семестры, а также:

- Средний балл за семестр;
- Тип контроля (экзамен; диф. зачет; зачет);
- Оценку за экзамен/зачет/диф. зачет;
- Название предмета и его преподаватель;
- Семестр;

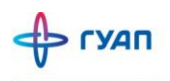

| Общая успеваемость    |               |                          |                |                          |                         |                          |         |
|-----------------------|---------------|--------------------------|----------------|--------------------------|-------------------------|--------------------------|---------|
| Средний               | балл          |                          | 5.0            | ций Экзамен Курсовой про | ект Курсовая работа     | Дифференцированный зачет |         |
| 1 сем:                | 2 сем: 3 се   | MC                       | 4,5            |                          |                         |                          | _       |
|                       |               |                          | 4,0            |                          |                         |                          | _       |
|                       |               |                          | 3,0            |                          | -                       |                          | _       |
|                       |               |                          | 2,5            |                          |                         |                          | -       |
|                       |               |                          | 2,0            |                          |                         |                          |         |
|                       |               |                          | 1,0            |                          |                         |                          | _       |
|                       |               |                          | 0,5            |                          |                         |                          |         |
|                       |               |                          | 1 семестр      |                          | 2 семестр               | 3                        | семестр |
|                       |               |                          |                |                          |                         |                          |         |
| Зачетка               |               |                          |                |                          |                         |                          |         |
| Семестр:              | Тип контроля: |                          | Преподаватель: |                          | Оценка:                 |                          |         |
| 2 ~                   | Bce           | ~                        | Bce            |                          | ✓ Bce                   |                          | ~       |
|                       |               |                          |                |                          |                         |                          |         |
| Искать                |               |                          |                |                          |                         |                          |         |
|                       |               |                          |                |                          |                         |                          |         |
| Модели                | 2 семестр     | Тип контроля:            | Оценка:        | Преподаватель:           | Дата проставления:      | 3.E.:                    |         |
| Преподаватель: Фомин  |               | Экзамен                  |                |                          |                         |                          |         |
|                       |               |                          |                |                          |                         |                          |         |
| Мультимедиа           | 2 семестр     | Тип контроля:            | Оценка:        | Преподаватель:           | Дата сдачи экзамена/зач | ета: З.Е.:               |         |
| Преподаватель: Ушахов |               | Дифференцированный зачет |                |                          |                         |                          |         |
|                       |               |                          |                |                          |                         |                          |         |

Рисунок 34 – Вкладка «Зачетная книжка»

В зачетной книжке так же есть информация о выпускнике, где вы можете посмотреть информацию о дипломе:

- Серия диплома;
- Номер диплома;
- Порядковый регистрационный номер;
- Номер протокола ГЭК;
- Код специальности;
- Название специальности;
- Дата протокола ГЭК;
- Дата выдачи диплома;

И информацию о выпускной квалифицированной работе (ВКР):

- Тема ВКР;
- Дата защиты;
- Дата решения государственной экзаменационной комиссии (ГЭК);
- Номер решения ГЭК;
- Какая присвоена квалификация;
- Кто был председателем ГЭК;

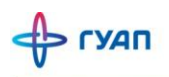

| Зачетка                                              | Диплом                  |
|------------------------------------------------------|-------------------------|
| Информация о дипломе                                 |                         |
| Серия диплома:                                       | Код специальности:      |
| Номер диплома:                                       | Название специальности: |
| Порядковый регистрационный<br>номер:                 | Дата протокола ГЭК:     |
| Номер протокола ГЭК:                                 | Дата выдачи:            |
| Выпускная квалификационная работа                    |                         |
| Тема:                                                |                         |
| Дата защиты:                                         |                         |
| Решение Государственной экзаменационной коммисии от: |                         |
| Решение Государственной экзаменационной коммисии №:  |                         |
| Присвоена квалификация:                              |                         |
| Председатель ГЭК:                                    |                         |
|                                                      |                         |

Рисунок 35 – Информация о дипломе выпускника

#### Объявления

Вкладка «Объявления» показывает Вам оповещения преподавателей, которые находятся на вашей кафедре. Существуют такие объявления:

- Информация;
- Важное;
- Предупреждение;
- Поздравление.

| Объявления |   |                                             |   |
|------------|---|---------------------------------------------|---|
| Предмет:   |   | Поиск                                       | ۹ |
| Bce        | ~ |                                             |   |
| Тип:       |   | Опубликовал: Афанасенко                     |   |
| Bce        | ~ | Дата публикации:                            |   |
| Искать     |   | 🌲 к занятию 13 марта                        |   |
|            |   |                                             |   |
|            |   |                                             |   |
|            |   | Опубликован: Каломийцев<br>Дата публикации: |   |

Рисунок 36 - Вкладка «Объявления»

Существует фильтр, по которому Вы можете ориентироваться, что именно нужно.

| Предмет: |        |   |
|----------|--------|---|
| Bce      |        | ~ |
| Тип:     |        |   |
| Bce      |        | ~ |
|          |        |   |
|          | Искать |   |

Рисунок 37 – Фильтр для поиска объявлений

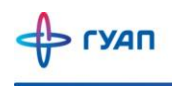

# Учебный процесс

### Дисциплины

В этой вкладке можно увидеть все дисциплины, на тот семестр, который Вы выбрали. При нажатии на название дисциплины, Вы откроете её страницу, где будут доступны задания и материалы для изучения.

| Дисциплины    |                                             |                                                |
|---------------|---------------------------------------------|------------------------------------------------|
| Семестры:     | Поиск.                                      | ٩                                              |
| Тип контроля: | Модели                                      | Экзамен                                        |
| bre v         | Преподаватели: Фомм-                        | 2023/2024 весенний                             |
| Искать        | Мультимедиа<br>Преподаватели: <u>Ушаков</u> | Дифференцированный зачет<br>2023/2024 весенний |
|               | Научно-<br>Преподаватели:                   | Дифференцированный зачет<br>2023/2024 весенний |

Рисунок 38 - Вкладка «Дисциплины»

### Группа

Вкладка «Группа» дает информацию по зачисленным студентам, которые находятся вместе в группе со студентом.

| Группа     | 3                                                             |             |                     |
|------------|---------------------------------------------------------------|-------------|---------------------|
| Год постуг | ления: 2023                                                   |             |                     |
| Институт/  | <b>Факультет:</b> Институт информационных технологий и програ | аммирования |                     |
| Направлен  | ние подготовки: 09.04.02 Информационные системы и техн        | ологии      |                     |
| Направлен  | ность (профиль): Мультимедиа                                  |             |                     |
| Учебный г  | лан:                                                          |             |                     |
| Текуший с  | emecto: 2                                                     |             |                     |
| текущии е  | emetip. 2                                                     |             |                     |
| Список г   | руппы 🔿                                                       |             |                     |
| Nº         | ΦИΟ                                                           | Статус      | Номер студенческого |
| 1          |                                                               | Зачислен    |                     |
| 2          |                                                               | Зачислен    |                     |
| 3          |                                                               | Зачислен    |                     |
| 4          |                                                               | Зачислен    |                     |
| 5          |                                                               | Зачислен    |                     |
| 6          |                                                               | Зачислен    |                     |
| 7          |                                                               | Зачислен    |                     |
| 8          |                                                               | Зачислен    |                     |
| 9          |                                                               | Зачислен    |                     |
| 10         |                                                               | Зачислен    |                     |
| 11         |                                                               | Зачислен    |                     |
| 12         |                                                               | Зачислен    |                     |
| 13         |                                                               | Зачислен    |                     |
| 14         |                                                               | Зачислен    |                     |
| 15         |                                                               | Зачислен    |                     |
| 16         |                                                               | Зачислен    |                     |

Рисунок 39 – Вкладка «Группа»

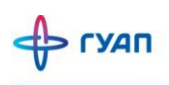

#### Выбор предмета

Раздел предоставляет студентам доступ к выбору электронных курсов (модулей), включенных в их образовательную программу. Это означает, что студент (обучающийся) может выбрать к изучению наиболее интересную для себя дисциплину из списка предложенных. (Рисунок 40).

Для выбора предмета нужно сделать следующие действия:

- 1. Выбрать семестр, после чего нажать кнопку искать;
- 2. Если в выбранном семестре есть предмет на выбор, то выбрать наиболее подходящий для вас
- 3. Нажать кнопку сохранить

| Информация о порядке выбора обучающимися ГУАП элективных дисциплин (модулей) в<br>рамках образовательных программ                                                                                                    |
|----------------------------------------------------------------------------------------------------|
| Образовательные программы высшего образования (ВО) содержат ряд элективных (альтернативных) дисциплин. Это означает, что в некоторых семестрах обучающиеся<br>могут выбрать к изучению наиболее интересные для себя дисциплины из списка предложенных.                                                                     |
| подробнее                                                                                                    |
| Сроки выбора элективной дисциплины:<br>до 1 октября для дисциплины, реализуемой в весеннем семестре.<br>до 1 апреля для дисциплины, реализуемой в осеннем семестре.                                                                                                    |
| подробнее                                                                                                    |
| По завершении изучения элективной дисциплины обучающиеся обязаны пройти промежуточную аттестацию по соответствующей дисциплине. Не прохождение или<br>неудовлетворительные результаты по результатам промежуточной аттестации по элективной дисциплине являются академической задолженностью.<br>Дополнительная информация |
| _ выбор семестра                                                                                                    |
| Семестр                                                                                                    |
| 2                                                                                                    |
| Искать                                                                                                    |
| выбор предмета                                                                                                    |
| 6417.5.1.B.JB.1                                                                                                    |
| О Мультимедиа для мобильных систем                                                                                                    |
| 🔿 Теория оптимального управления                                                                                                    |
| Статус: Подтверждено                                                                                                    |
| сохранить сохранение предмета                                                                                                    |

Рисунок 40 – Вкладка «Выбор предмета»

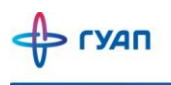

# Образовательная среда

Для удобства других образовательных платформ, в ГУАП существует интеграция с LMS и сайтом библиотеки.

| ОБРАЗОВАТЕЛЬНАЯ 🚬<br>СРЕДА |
|----------------------------|
| Библиотека                 |
| LMS                        |
| LMS ФДПО                   |
| Публикации                 |
| Преподаватели              |

Рисунок 41 – Блок «Образовательная среда»

### Библиотека

В Личном кабинете существует окно для перехода на сайт Библиотеки ГУАП (Рисунок 42). В качестве пароля необходимо использовать номер Вашего читательского билета. После нажатия кнопки «Вход» Вы автоматически авторизуетесь на сайте библиотеки под своим именем.

| Библиотека                                                                                                    |                                                                                                    |            |  |  |  |
|----------------------------------------------------------------------------------------------------|----------------------------------------------------------------------------------------------------|------------|--|--|--|
| П Информация об авторизации на портале библиотеки ГУАП                                                                                                    |                                                                                                    | 19.10.2022 |  |  |  |
| Доступ в библиотеку осуществляется:                                                                                                    | Доступ в библиотеку осуществляется:                                                                                                    |            |  |  |  |
| <ul> <li>для студентов, поступивших до 2021 года, по номеру читательско</li> <li>для студентов, поступивших после 2021 года, по номеру читатель</li> </ul> | го билета, выданного на одном из абонементов библиотеки (при его отсутствии необходимо обратиться в библиотеку или написать на почту libts@guap.ru)<br>ского билета, указанного в личном кабинете студента ГУАЛ. |            |  |  |  |
| При проблеме с авторизацией необходимо написать на libts@guap.ru,                                                                                          | указав свои ФИО и номер студенческого билета.                                                                                                    |            |  |  |  |
| С уважением,<br>ам., директора библиотеки ГУАП<br>Колесникова Надежда Тимофеевна                                                                           |                                                                                                    |            |  |  |  |
| Авторизация в библиотеку                                                                                                    | войти Штриж-код                                                                                                    |            |  |  |  |
| Полезные ссылки на сайт библиотеки                                                                                                    |                                                                                                    |            |  |  |  |
| 🖺 Главная страница 🛛 🖺 Раздел для преподавателей                                                                                                    |                                                                                                    |            |  |  |  |

Рисунок 42 – Вкладка «Библиотека»

#### Обратите внимание!

По вопросам неудачной авторизации на сайте библиотеки ГУАП и работе с этим сайтом, необходимо обращаться к сотрудникам библиотеки по почте <u>libts@guap.ru</u>.

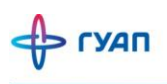

#### LMS

В Личном кабинете дополнительно существует кнопка для авторизации в LMS.

Отличие от личного кабинета в том, что в системе LMS основная цель – это организация онлайн-обучения, где происходит создание и размещение курсов и проведение тестов/опросов.

Нажимая на кнопку LMS (Рисунок 41), Вы автоматически переходите на сайт Системы дистанционного обучения ГУАП (Рисунок 43).

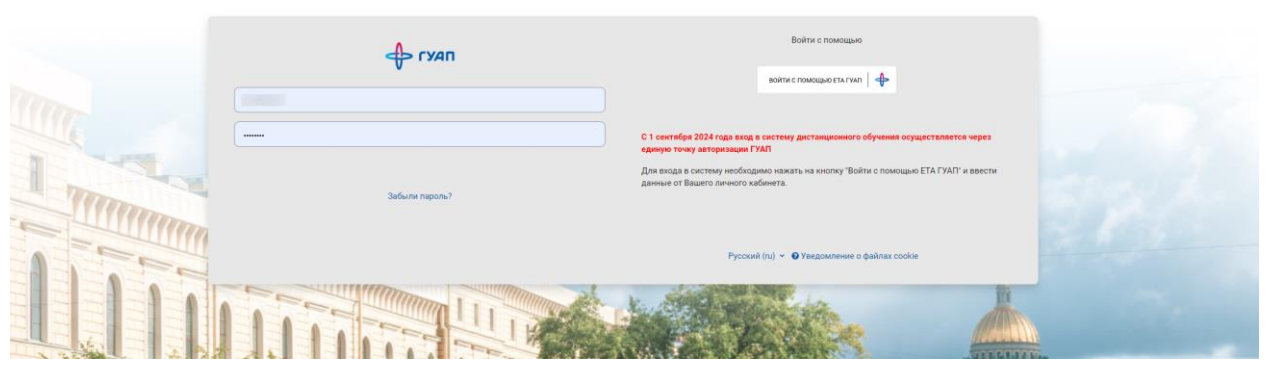

Рисунок 43 – Авторизация на сайте LMS

#### Обратите внимание!

По работе с системой дистанционного обучения ГУАП (LMS) необходимо обращаться на почту <u>sdo@guap.ru</u>.

#### LMS ФДПО

В боковом меню есть кнопка «LMS ФДПО», при нажатии на которую откроется главная страница проекта ФДПО.

LMS ФДПО

Рисунок 44 – Кнопка в боковом меню «LMS ФДПО»

На данной странице представлен факультет дополнительного профессионального образования ГУАП. (Рисунок 45).

За более подробной информацией обращайтесь к работникам ФДПО по почте marketing.fdpo@mail.ru.

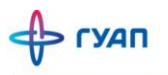

|                                                                        | клантального<br>бразования                                                 |              |
|------------------------------------------------------------------------|----------------------------------------------------------------------------|--------------|
| <ul> <li>П в начало</li> <li>Налендарь</li> <li>Сертификаты</li> </ul> | ФАКУЛЬТЕТ<br>ДОПОЛНИТЕЛЬНОГО<br>ПРОФЕССИОНАЛЬНОГО<br>ОБРАЗОВАНИЯ ГУАП      |              |
|                                                                        |                                                                            | ٩            |
|                                                                        | Поиск курса Применить                                                      |              |
| Настройки специальных возможностей                                     | Организация обработки персональных данных в ГУАП<br>Контактная информация: | <b>3 W</b> D |

Рисунок 45 – Главная страница LMS ФДПО

## Публикации

Во вкладке «Публикации» можно увидеть публикации преподавателей и обучающихся.

| Публикации                                                                                    |                                                                                                    | Добавить                                                           |
|-----------------------------------------------------------------------------------------------|----------------------------------------------------------------------------------------------------|--------------------------------------------------------------------|
| Автор:                                                                                        | Novex.                                                                                                    | Q                                                                  |
| Только мои публикации<br>Фильтры по типам<br>Период публикации:<br>Год начала - Год окончания | ИНВЕСТИЦИИ В НЕДВИЖИМОСТЬ: ПЛЮСЫ И МИНУСЫ<br>Лебедев Михаил Александрович<br><u>больше информации</u>                                                                                              | статья в журныхе<br>Вак<br>Ноябрь 2023 год<br><u>Скачать</u>       |
| Искать                                                                                        | ИСПОЛЬЗОВАНИЕ ИСКУССТВЕННОГО ИНТЕЛЛЕКТА В СОВРЕМЕННОМ МАРКЕТИНГОВОМ АНАЛИЗЕ<br>Лебедев Михаил Александрович<br>больше информации                                                                   | <mark>статья в журнале</mark><br>Апрель 2023 год<br><u>Скачать</u> |
|                                                                                               | Тактика проектирования бережливых производственных систем<br>Винниченко Александра Валерьевна<br><u>больше информации</u>                                                                          | Статыя в журнале<br>Ринц<br>Март 2024 год                          |
|                                                                                               | Разработка методики оценки востребованности проектно- патентной деятельности для рынков Национальной<br>технологической инициативы<br>Виничиенко Александра Валерьевна<br><u>больше информации</u> | статы в сборнике трудов<br>Ринц<br>Апрель 2023 год                 |
|                                                                                               | Методика оценки востребованности патентной деятельности для рынков Национальной технологической инициативы<br>Винниченко Александра Валерьевна<br>больше информации                                | статыя в оборнике туудов<br>Ринц<br>Февраль 2023 год               |
|                                                                                               | Исследование детерминант норм управляемости для систем мониторинга уровня качества технологических процессов                                                                                       | Статья в сборнике трудов                                           |

Рисунок 46 – Вкладка «Публикации»

Также, существует фильтр для поиска нужной Вам статьи и т.п.

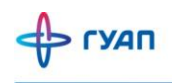

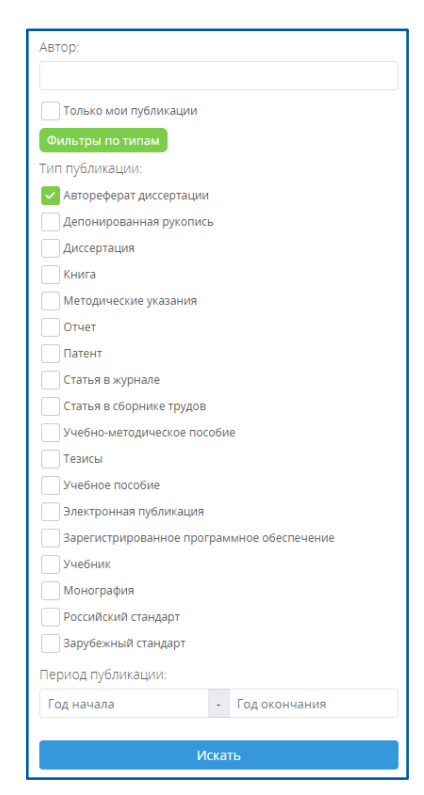

Рисунок 47 – Фильтр поиска публикации

Если у Вас есть статья (и т.п.), то вы можете ее добавить, нажав на кнопку справа сверху «Добавить»

| Публикации                                                                                    |                                                                                                    | Добавить                                                         |
|-----------------------------------------------------------------------------------------------|----------------------------------------------------------------------------------------------------|------------------------------------------------------------------|
| Astop:                                                                                        | Поиск.                                                                                                    | Q                                                                |
| Только мои публикации<br>Фильтры по типам<br>Период публикации:<br>Год начала - Год окончания | ИНВЕСТИЦИИ В НЕДВИЖИМОСТЬ: ПЛЮСЫ И МИНУСЫ<br>Лебедев Михаил Александрович<br><u>больше информации</u>                            | статы в зуднике<br>ВКК<br>Ноябрь 2023 год<br><u>Скачать</u>      |
| Искать                                                                                        | ИСПОЛЬЗОВАНИЕ ИСКУССТВЕННОГО ИНТЕЛЛЕКТА В СОВРЕМЕННОМ МАРКЕТИНГОВОМ АНАЛИЗЕ<br>Лебедев Михаил Александрович<br>больше информации | <mark>стати в жуниле</mark><br>Апрель 2023 год<br><u>Скачать</u> |

Рисунок 48 – Добавление своей публикации

Далее, Вы можете выбрать категорию; название публикации; загрузить файл (если понадобится); выбрать месяц публикации; написать кто автор публикации. (Рисунок 49).

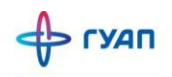

| Список публикаций / Создание публикации |  |  |
|-----------------------------------------|--|--|
| Новая публикация                        |  |  |
| Категория:                              |  |  |
| Автореферат диссертации                 |  |  |
| Название:                               |  |  |
| Название                                |  |  |
| Файл:                                   |  |  |
| Загрузить                               |  |  |
| Год:                                    |  |  |
| 2024                                    |  |  |
| Mecaų:                                  |  |  |
| Январь                                  |  |  |
| Авторы:                                 |  |  |
|                                         |  |  |
| WebOfScience<br>BAK                     |  |  |
|                                         |  |  |
|                                         |  |  |
| SCOPUS:                                 |  |  |
|                                         |  |  |
| Отображать в профиле                    |  |  |
| Отменить Сохранить                      |  |  |

#### Рисунок 49 – Новая публикация

#### Преподаватели

Для перехода к списку преподавателей нажмите вкладку «Преподаватели»

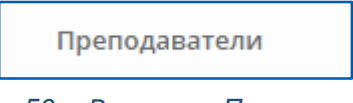

Рисунок 50 – Вкладка «Преподаватели»

Для быстрого поиска нужных преподавателей можно воспользоваться фильтром, где есть возможность выбрать кафедру, институт, должность и др. (Рисунок 51)

| Должность:          |     |   |
|---------------------|-----|---|
| Не выбрано          |     | ~ |
| Факультет/Институт: | Bce |   |
| Все                 |     | ~ |
| Подразделение:      |     |   |
| Все                 |     | ~ |
|                     |     |   |
| Искать              |     |   |

Рисунок 51 – Фильтр поиска преподавателей

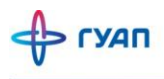

Начните заполнять поле «Поиск...» для того, чтобы из выпадающего списка можно было выбрать нужного Вам преподавателя (Рисунок 52).

| Поиск |                                                                                        | ۹ |
|-------|----------------------------------------------------------------------------------------|---|
|       | Агаев Гюлоглан Али Оглы<br>Кафедра публичного права: профессор                         |   |
| •     | <b>Аганбегян Абел Гезевич</b><br>Кафедра международного предпринимательства: профессор |   |
| 8     | <b>Агапудов Денис Викторович</b><br>Кафедра иностранных языков: старший преподаватель  |   |

Рисунок 52 – Выпадающий список при поиске преподавателей по ФИО

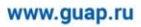

### Сервисы

В данном блоке есть такие разделы: Справки, Оценки дисциплин, Обратная связь (Рисунок 53).

| СЕРВИСЫ          |
|------------------|
| Справки          |
| Оценки дисциплин |
| Обратная связь   |

Рисунок 53 – Блок «Сервисы»

### Справки

Для удобства заказа справок есть специальный функционал. Для этого Вам необходимо выбрать нужный тип справки и заполнить дополнительные поля. Например, при выборе справок «Другое» и «Справка-вызов(подтверждение)» необходимо заполнить поле организации.

| Справки                                                                                                    | Заказать справку |
|----------------------------------------------------------------------------------------------------|------------------|
| ▲ Ограничение на выдачу справок!                                                                                  | 15 05.11.2020    |
| Справка по месту требования не выдается!<br>Справки выдаются только очно в соответствии с графиком работы отдела! |                  |
|                                                                                                    | Справка заказана |

Рисунок 54 – Страница «Справки»

| Заказ справки                                        |    |
|------------------------------------------------------|----|
| Tvin:                                                |    |
| Справка-вызов (подтверждение)                        | ~  |
| Ведите название организации, в которой вы работаете: |    |
| 0A0_                                                 |    |
| Комментарий                                          |    |
|                                                      |    |
| Захазть                                              | lt |

Рисунок 55 – Справка-вызов (подтверждение)

Для того, чтобы заказать справку, нажмите на кнопку «Заказать справку» в правом верхнем углу.

В появившемся окне нужно выбрать тип справки. В справках «Другое» и «Справка-вызов» нужно написать в какую организацию Вам нужна справка об обучении. Если Вашей организации нет в списке, то в появившемся поле впишите название Вашей организации.

Обратите внимание!

Справки «по месту требования» не выдаются.

| Заказ справки                                                       |   |  |
|---------------------------------------------------------------------|---|--|
| π                                                                   |   |  |
| INE FKY «Oprahusarop nepebook»                                      | ~ |  |
|                                                                     |   |  |
| Этдел кадров                                                        |   |  |
| СПБ ГКУ «Организатор перевозок»                                     |   |  |
| Военкомат                                                           |   |  |
| Налоговая инспекция                                                 |   |  |
| Социальный фонд России                                              |   |  |
| По месту работы родителей                                           |   |  |
| Поместу работы                                                      |   |  |
| Другое (ввести название организации, если она отсутствует в списке) |   |  |
|                                                                     |   |  |

#### Рисунок 56 – Выбор типа справки

Если Вам нужна справка о доходах, то выберите ее в начале выпадающего списка «Тип справки» и укажите период, за который она Вам нужна.

| Заказ справки     |    |
|-------------------|----|
| Tur:              |    |
| Справка о доходах | ~  |
| Период (месяць):  |    |
| 3                 | \$ |
| Коментарий        |    |
|                   |    |
| Заказать          |    |
|                   |    |

Рисунок 57 – Заказ справки о доходах

После того, как Вы выбрали тип справки, нажмите на кнопку «Заказать».

На странице «Справка» у Вас появится информация о заказанных справках и о том, как Вы можете их получить, в течение какого времени. Там же указано, когда и где Вы сможете забрать оригинал справки.

| Справка По месту работы<br>Заказана: 22.05.24<br>Примерная дата готовности: 28.05.24                                                                                                    | Справка заказана |
|----------------------------------------------------------------------------------------------------|------------------|
| Отравлено с почты<br>Почта отдела: <u>тик ок@диар.си</u><br>Справки оформляются три рабочих дня с момента поступления заявки. Оригинал справки выдается в отделе кадров студентов (ауд. 23-03) на Большой Морской 67. Отдел кадров в обычном<br>режиме принимает студентов с 9.00-10.00, с 14.00-16.30, с понедельника по пятницу, кроме среды, в среду прием с 14.00-15.00. |                  |

Рисунок 58 – Информация о заказанных справках

#### Оценки дисциплин

В боковом меню существует вкладка «Оценка дисциплин», где размещены анкеты для заполнения студентами. Чтобы заполнить анкету, просто кликните на ее название и заполните все поля. Не забудьте нажать "Сохранить" после завершения.

Анкеты могут быть анонимными или не анонимными в зависимости от их цели. Некоторые анкеты и опросы могут также быть доступны на других информационных ресурсах. При нажатии на кнопку для таких анкет, Вы будете автоматически перенаправлены по указанной ссылке.

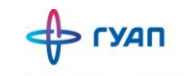

| чкетирование                                                                                                    |
|----------------------------------------------------------------------------------------------------|
| чкетирование проводится раз 2 недели. Для ответа на вопрос необходимо отметить степень удовлетворённости по 5-балльной шкале, а также возможный вариант<br>гвета «затрудняюсь ответить»: |
| Модели Можно пройти >                                                                                                    |
| Мультимедиа Можно пройти >                                                                                                    |
| Можно пройти                                                                                                    |
|                                                                                                    |
| Можно пройти 🗲                                                                                                    |

Рисунок 59 - Страница «Оценки дисциплин»

### Обратная связь

В данном разделе, студент может обратиться к создателям личного кабинета. Есть четыре типа обращения:

- Жалобы;
- Предложения;
- Обращения;
- Иное.

| Обратная связь                                                                                                    |   |
|----------------------------------------------------------------------------------------------------|---|
| Тип обращения:                                                                                                    | ~ |
| Жалобы<br>Предложения<br>Обращения<br>Иное                                                                                                    |   |
| Нажимая кнопку «Отправить», я подтверждаю, что представленная мною информация является достоверной<br>Нажимая кнопку «Отправить», я даю согласие на обработку моих персональных данных<br>Отправить |   |

#### Рисунок 60 – Тип обращения

При написании обратной связи, необходимо проставить галки, что представленная информация является достоверной и обучающийся дает согласие на обработку персональных данных

### Олимпиады

олимпиады

Рисунок 61 – Раздел «Олимпиады» в боковом меню

При нажатии на кнопку в боковом меню *Олимпиады,* обучающийся перейдет в систему *LMS,* где будет доступна страница «Студенческие олимпиады 2023/2024». (*Рисунок 62*)

| Студенческие олимпиады 202                        | 23/2024                                        |
|---------------------------------------------------|------------------------------------------------|
| В начало Курсы Студенческие олимпиады 2023/2024 з | аписаться на курс Настройка зачисления на курс |
| Настройка зачисления на курс                      |                                                |
| инурсы и мероприятия                              | Самостоятельная запись (Студент)               |
| Студенческие олимпиады 2023/2024                  | Записаться на курс                             |

Рисунок 62 - Студенческие олимпиады 2023/2024

При нажатии на кнопку «Записаться на курс», обучающийся запишется на сдачу олимпиады. На почту придет сообщение о записи на курс. (Рисунок 63)

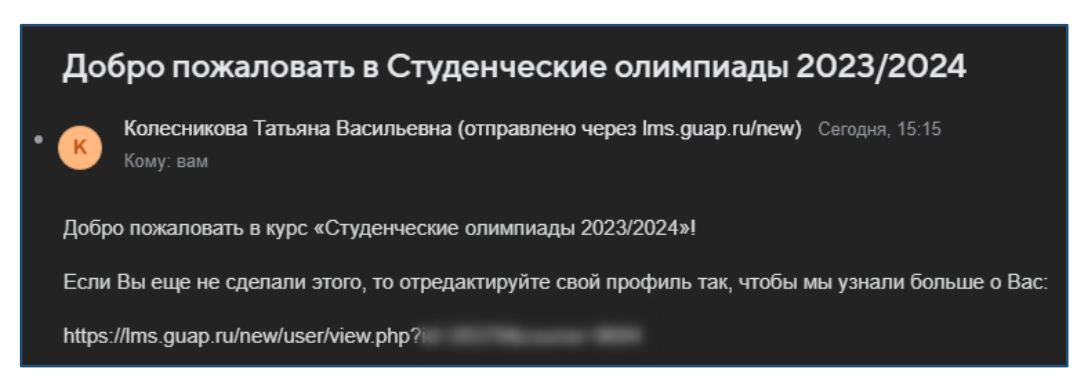

Рисунок 63 – Уведомление на почту о записи на курс

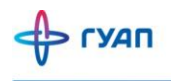

После чего, обучающемуся будет доступна страница (Рисунок 64), где указано:

- Информация о Студенческих олимпиадах ГУАП
- Анкета Участника олимпиады
- Опрос для победителей и призеров Технической олимпиады (доступен после получения необходимой оценки по олимпиаде)
- 1 тур (12-18 февраля 2024 г.)
- 2 тур (8-14 апреля 2024 г.)

#### Важно!

Для того, чтобы 1 и 2 тур были доступны, необходимо пройти элемент курса *Анкета* участника олимпиады

участника олимпиады

Так же доступен раздел «дипломы». Для получения диплома, необходимо сдать одну или более олимпиад и получить за нее оценку. На этой же странице в самом низу есть контактная информация. (Рисунок 65)

| Студенческие олимпиады 2023/2024<br>В начало Мои курсы Студенческие олимпиады 2023/2024                                                                                                    |
|----------------------------------------------------------------------------------------------------|
| <ul> <li>Информация о Студенческих олимпиадах ГУАП</li> <li>Анкета участника олимпиады</li> <li>Прежде чем приступить к выполнению олимпиадных заданий просим Вас пройти короткий опрос. Это займет не более 5 минут</li> <li>Спрос для победителей и призеров Технической олимпиады</li> <li>Опрос для победителей и призеров Технической олимпиады</li> <li>Спранкчем Недоступно, пока не выполнено одно из:</li> <li>Вы получили необходимую оценку за Техническая олимпиада. 1 тур</li> <li>Вы получили необходимую оценку за Техническая олимпиада. 2 тур</li> <li>Просим Вас пройти короткий опрос для выявления желающих претендовать на включение в программу грантов Президента РФ.</li> </ul> |

Рисунок 64 – Страница Студенческие олимпиады

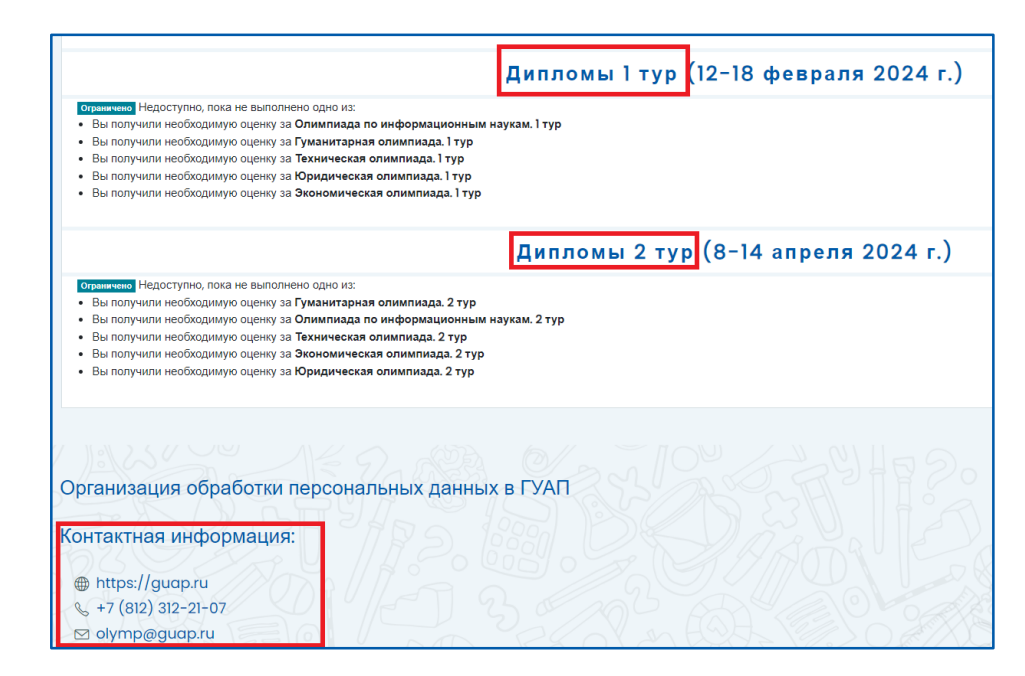

> ГУАП

Рисунок 65 – Страница Студенческие олимпиады (дипломы и контактная информация)